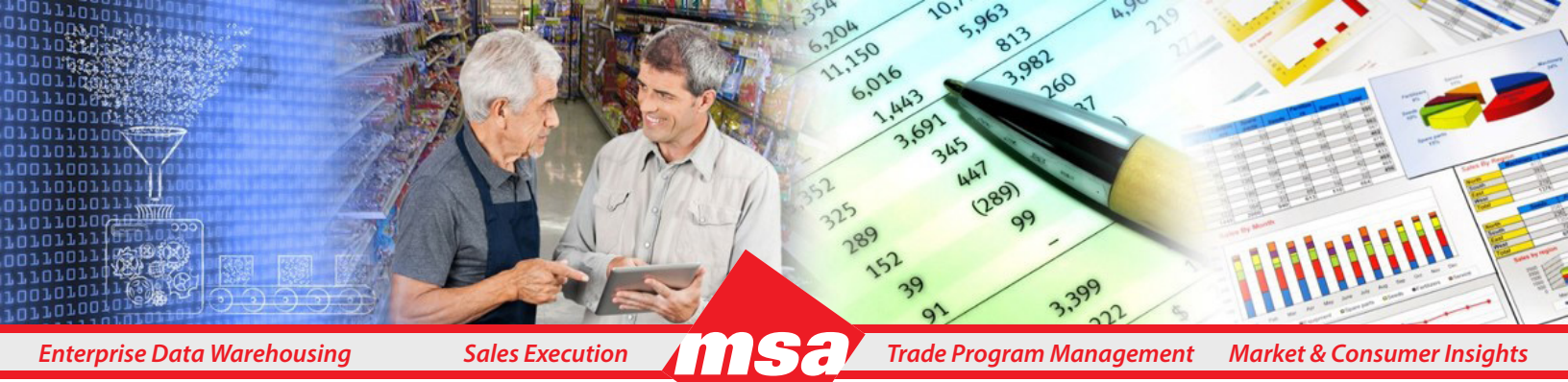

# **Dhiva - Business Use Case #5**

**Top 100 Item List** 

Trade Program Management Market & Consumer Insights

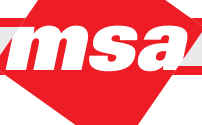

Sales Execution

# **Table of Contents**

| Introduction to Document           | <u>. 3</u> |
|------------------------------------|------------|
| Business Case 5: Top 100 Item List | . 3        |
| • Key Learnings/Takeaways          | . 3        |
| Key Attributes to Work With        | 3          |
| Steps to Perform                   | . 4        |
| Open the Report Template           | 4          |
| Add Filters                        | 4          |
| Create Report Layout               | . <u>5</u> |
| Add Measures                       | . 5        |
| Generate Report and Add a Top Sort | . 6        |
| Add Focus Attributes               | 7.         |
| Using Focus Attributes             | . 8        |
| Additional Resources               | 10         |

# **Introduction to Document**

Dhiva is a web-based query and visualization application that works with any device including mobile devices and with popular browsers including Chrome, Safari, Edge, and Firefox.

The goal of the training guide is to demonstrate how to create reports which will answer common business questions and create interactive visualizations which will enable users to slice, drill, and export data. In addition, the guide will also showcase how to leverage some useful features of the Dhiva application.

The Business Case/training example in this training guide uses the MSA Demo dataset. Please note that the attributes, measures, and default selections may differ on other datasets. Therefore, we recommend users make similar selections from their dataset.

It is recommended that the new users do the training examples in order, beginning with Business Case 1 as the training examples are built on previously demonstrated features and gradually increase in complexity.

# **Business Case 5: Top 100 Item List**

What are my top 100 items within my category for the current 13-week period? Using focus attributes, in which Distributor Warehouses, Chains, and States are these top 100 items?

*Note*: This example uses a demo database, with privacy filters applied to conceal the displayed data.

### **Key Learnings/Takeaways**

Through this exercise, users will learn how to better use:

- Focus Attributes
- User Filters
- Top/Bottom Filters within Column Options

### Key Attributes to Work With:

- Item
- Store State
- Distributor Warehouse
- Chain Name
- Measures

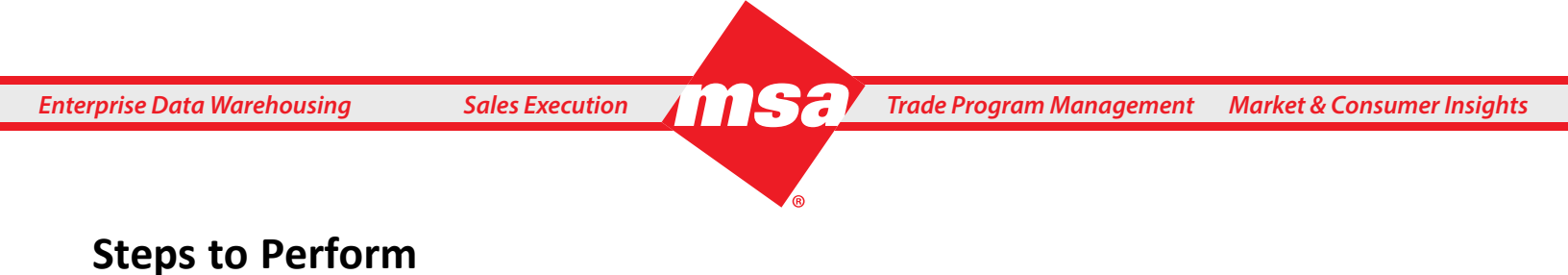

#### 1. Open the Report Template

From the **Home Page**, select the desired data domain on the right-hand side of the page to open the **New Report Template** as shown below.

| 📑 Create Report   Unti                                                                                                    | itled Report                     | 🖬 🖶 < O.a                                         | ienerate 💋 Preview 🗧 Controls 🗸 |
|----------------------------------------------------------------------------------------------------|----------------------------------|---------------------------------------------------|---------------------------------|
| file Dataset Functions                                                                                                    | Display Options O                | ons                                               |                                 |
| Search Attributes     Q       Expand All     Collapse All            Ш Measure Groups            Stubs             Distributor-Attributes            Product-Attributes            Geo-Attributes            Time-Attributes | FILTERS<br>Week<br>Transshipment | ROWS<br>COLUMNS<br>Measures<br>nshipment Flag: N: | PAGES                           |
| Measures<br>Unit Volume-CY-1W                                                                                                    | Report View                      | O Please click here to generate the report.       |                                 |

Note: Domains can be set up with default attribute selection and filters as shown in the above screenshot.

#### 2. Add Filters

1) Click on the **Week** dropdown arrow in the Filters area and select the **Modify** option.

2) In the popup window, select the current week (for example, 04/06/2024) and the **Relative** checkbox. Then click the **Done** button.

| Veek Values (120)                                                                                                    |                   | Selected Valu | ies (1)    |           |
|----------------------------------------------------------------------------------------------------|-------------------|---------------|------------|-----------|
| dvanced Search                                                                                                    |                   |               |            | 0         |
| Select All                                                                                                    |                   |               |            | Clear All |
| 04/05/2024<br>03/30/2024<br>03/32/2024<br>03/05/2024<br>03/05/2024<br>03/05/2024<br>02/17/2024<br>02/17/2024<br>02/17/2024<br>02/17/2024<br>01/27/2024<br>01/27/2024<br>01/27/2024<br>01/27/2024<br>01/13/2024<br>01/06/2024 | ><br><<br>>><br>« | 04/06/2024    |            |           |
| 12/16/2023<br>Cascade                                                                                                    |                   | Exclude       | <b>√</b> F | elative   |

*Note:* This step may not be required if your client's default template is already set to the current Relative Week.

3) Search for the Category attribute in the left-hand side panel. Click on the drop down arrow next to this attribute and select Add User Filter. On the Filter Actions and Appearance dialog box, check the Mandatory checkbox to require a Category selection. Then click Done to add the Category User Filter.
 4) From the Category User Filter Dropdown make a desired selection (for example, Packaged Beverages).
 5) Search for the Store State attribute in the left-hand side panel. Click on the dropdown arrow next to this attribute and select Add User Filter. On the Filter Actions and Appearance dialog box, click Done to accept the default selections.

#### **3. Create Report Layout**

1) Search for the **Item** attribute in the left-hand side panel and drag it onto the **Rows** area.

| ŧ    | File          | Dataset Functions | <b>Display Options</b>           | Ор          | ptions                                                                     |
|------|---------------|-------------------|----------------------------------|-------------|----------------------------------------------------------------------------|
| Expa | em<br>and All | X<br>Collapse All | FILTERS Week                     | ~           | Rows                                                                       |
| E    | Measure       | Groups            | Transshipment                    | . ~         | COLUMNS                                                                    |
|      | MG Dist       | t and Item C      | My States                        | ~           | Measures                                                                   |
|      | Product-A     | Attributes        |                                  |             |                                                                            |
| +    | ltem          |                   | Filters: Week: Relative (04/06/2 | .024); Tran | ansshipment Flag: N; Store State: My States; Category: Packaged Beverages; |

#### 4. Add Measures

Click the **Measures** attribute in the **Columns** area and add the values as shown below in the **Define Measures** pop-up window.

1) Under the **Metrics** dropdown menu, select the **\$ Volume** option.

2) Under the Versus dropdown menu, select the CY option.

3) Under the **Duration** dropdown menu, select the **13W** option.

4) Click the blue plus sign to add another measure and select the measures in the screenshot below.

5) Once the user has finished adding all the measures shown in the screenshot below, click **Done** to add the measures and return to the report layout.

|            | METRIC              |    | NAME                       | VERSUS     |   | DURATION |   |      |   |
|------------|---------------------|----|----------------------------|------------|---|----------|---|------|---|
| •          | \$ Volume           | -  | \$ Volume-CY-13W           | CY         | - | 13W      | - | More | ٥ |
| <b>±</b>   | \$ Volume           | -  | \$ Volume-%CHG vs PY-13W   | %CHG vs PY | - | 13W      | - | More | ٥ |
| <b>±</b>   | Unit Volume         | -  | Unit Volume-CY-13W         | CY         | - | 13W      | - | More | ٥ |
| •          | Unit Volume         | -  | Unit Volume-%CHG vs PY-13W | %CHG vs PY | - | 13W      | - | More | ٥ |
| •          | Stores Selling Item | Ψ. | Stores Selling Item-CY-13W | CY         |   | 13W      | - | More | ٥ |
| <b>=</b> 🗆 | % Distribution      | *  | % Distribution-CY-13W      | CY         | * | 13W      | - | More | ٦ |
|            |                     |    |                            |            |   |          |   |      |   |
|            |                     |    |                            |            |   |          |   | _    |   |

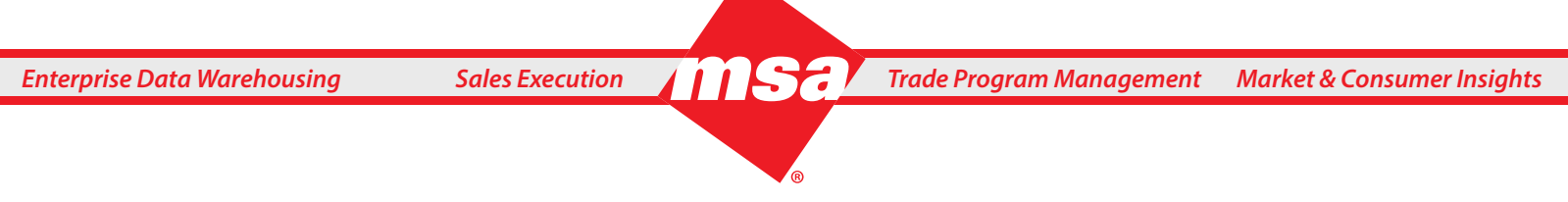

*Note*: As this example is using a demo domain, the measures shown above may vary across domains.

#### 5. Generate Report and Add a Top Sort

1) Generate the report to create a list of Items within the Category.

2) To create the Top 100 Items in the Category, navigate to the desired measure (For example, Unit Volume-CY-13W) and click **Column Options**. Select the **Top/Bottom** option.

| UNIT VOLUME-CY-13W   |           |
|----------------------|-----------|
| Sort Colum           | n Options |
| i) Tooltip           |           |
| 🔫 Color              |           |
| <u>III</u> Data Bars | 1         |
| 🧭 Hide               | 1         |
| <b>Filter</b>        |           |
| 🗘 Top / Bottom 🗸     | •         |
| 🙌 Custom Width       | 1         |
| 🔸 Auto Width         | 1         |

3) In the **Top/Bottom** dialog box, select **Top** checkbox and enter the desired number (for example, **100**) in the **Value** textbox, then click **Done**. This will display the Top 100 Items based on Unit Volume in the current 13 Week timeframe.

| Unit Vo      | olume-CY-                                       | 13W                                                                                  | ×                                                                                                    |
|--------------|-------------------------------------------------|--------------------------------------------------------------------------------------|----------------------------------------------------------------------------------------------------|
| ✓ Top<br>100 | Bottom                                          |                                                                                      |                                                                                                    |
|              |                                                 |                                                                                      | 20                                                                                                    |
|              |                                                 |                                                                                      |                                                                                                    |
|              |                                                 |                                                                                      |                                                                                                    |
| ttom Before  | Column Filter                                   | ·(s)                                                                                 |                                                                                                    |
| Cancel       | Clear                                           | DON                                                                                  |                                                                                                    |
|              | Unit Vo<br>✓ Top<br>100<br>tom Before<br>Cancel | Unit Volume-CY-<br>✓ Top □ Bottom<br>100<br>tom Before Column Filter<br>Cancel Clear | I Unit Volume-CY-13W       ☑ Top     □ Bottom       100     □       tom Before Column Filter(s)       Cancel     Clear |

#### 6. Add Focus Attributes

1) Under the **Options** menu at the top of the screen, select **Manage Focus Attributes**.

**Sales Execution** 

| Options                       |   |
|-------------------------------|---|
| Report Links                  |   |
| Publish Settings              |   |
| Clear Column Options          |   |
| Summarize                     |   |
| Query & External App          | > |
| Auto Refresh Report           |   |
| Apply Row or Column Functions |   |
| Clipboard                     | > |
| Manage Focus Attributes       |   |
| Show Display Attributes       |   |

*Note:* For this option to be available the report must be generated and populated.

2) Under the Replacement Attribute(s) column select the **Configure** link to configure replacement attributes for **Item**.

3) Locate and select **Chain Name**, **Store State**, and **Distributor Warehouse**. Then click **Done**. This will create a blue hyperlink on the Item attribute values. These three attributes will be what the user can swap the Item attribute with.

| lanage Focus Attrib | outes          |          |            |              |        | ×  |
|---------------------|----------------|----------|------------|--------------|--------|----|
| FOCUS ATTRIBUTE     | ATTRIBUTE NAME | REPLACE  | MENT ATTR  | IBUTE(S)     |        |    |
| ltem                | ltem           | Chain Na | ime, Store | State, Distr | ribu 🧪 | ×  |
|                     |                |          |            |              |        |    |
|                     |                |          |            |              |        |    |
|                     |                |          |            |              |        |    |
|                     |                |          |            |              |        |    |
|                     |                | Cancel   | Reset      | Clear        | DON    | IE |

**Note:** The user may select multiple attributes at once. Replacement Attribute(s) will be unavailable if already placed on Rows, Columns, or Pages.

#### 7. Using Focus Attributes

1) After selecting the replacement attributes, the attributes values on rows will have a blue hyperlink to link to the Replacement Attributes options.

| Top 100 Items in My Ca                                      | tegory                                        |                                      |                                    | 8               | <b>e</b> <                       | C Generate Ø Pre                 | view \Xi Controls 🗸         |  |
|-------------------------------------------------------------|-----------------------------------------------|--------------------------------------|------------------------------------|-----------------|----------------------------------|----------------------------------|-----------------------------|--|
| File Dataset Functions                                      | s Display Options                             | Options                              |                                    |                 |                                  |                                  |                             |  |
| Search Attributes                                           | FILTERS Week                                  | ✓ Rows                               | ltem 🗸                             |                 |                                  | PAGES                            |                             |  |
| Measure Groups                                              | Transshipment                                 | Transshipment V COLUMNS              |                                    |                 |                                  |                                  |                             |  |
| ⊞ Stubs                                                     | My States                                     | ✓ M                                  | easures                            |                 |                                  |                                  |                             |  |
| Distributor-Attributes     Product-Attributes               | Filters: Week: Relative (04/06/<br>Beverages; | 2024): Transshipment Flag: N;        | Store State: My States: Catego     | ry: Packaged    | UF Category<br>Packaged Bever    | × → ≧↑ Select Sto                | te<br>ore State 👻 🖹         |  |
| <ul> <li>Geo-Attributes</li> <li>Time-Attributes</li> </ul> | ітем 🗮                                        | s volume-cy-1 $\downarrow \equiv$ 3W | \$ VOLUME-%CHG V $\equiv$ S PY-13W | UNIT VOLUME-CY- | UNIT VOLUME-%C =<br>HG VS PY-13W | STORES SELLING IT ≡<br>EM-CY-13W | % DISTRIBUTION-C =<br>Y-13W |  |
|                                                             | MILOS SWEET TEA                               | \$238,692.46                         | -7.2%                              | 207,380.0       | -6.5%                            | 970                              | 12.1%                       |  |
|                                                             | ICE MOUNTAIN NA                               | \$172,564.25                         | -14.296                            | 523,304.0       | -21.196                          | 855                              | 10.7%                       |  |
|                                                             | 7-SELECT FAVORITE                             | \$155,045.92                         | 3.5%                               | 362,591.0       | 7.8%                             | 574                              | 7.296                       |  |
|                                                             | NIAGARA PURIFIED                              | \$147,274.29                         | -22.6%                             | 275,951.0       | -0.6%                            | 1,001                            | 12.5%                       |  |
|                                                             | 7-SELECT SKYRA IC                             | \$134,476.28                         | 49.8%                              | 120,924.0       | 55.5%                            | 581                              | 7.296                       |  |
|                                                             | BUG JUICE FRESH B                             | \$130,058.80                         | -13.9%                             | 138,351.0       | -17.196                          | 2,234                            | 27.9%                       |  |
|                                                             | ARIZONA GREEN TE                              | \$127,785.68                         | 25.1%                              | 150,912.0       | 22.8%                            | 1,094                            | 13.7%                       |  |
|                                                             | SIMPLY ORANGE 12                              | \$125,263.79                         | -34.4%                             | 88,240.0        | -34.7%                           | 1,763                            | 22.0%                       |  |
|                                                             | ICE MOUNTAIN SPR                              | \$121,643.54                         | -41.196                            | 145,910.0       | -41.8%                           | 1,039                            | 13.096                      |  |
| Measures                                                    | WAIAKEA VOLCANI                               | \$118,522.72                         | 16.5%                              | 71,199,91       | 0.0 16.9%                        | 697                              | 8.7%                        |  |

**Note:** If the Focus Attribute is also configured as a Display Attribute, then additional columns may be displayed before the measure columns.

2) Upon clicking on any of the **Items** (for example, we chose a Simply Orange item) a **Navigation Options** menu will appear, which allows users to select one of the Replacement Attributes created in the previous step. For example, clicking on **Chain Name** will replace the Item column and enter Focus Mode.

| Navigation Options                       | × |
|------------------------------------------|---|
| Replace: Item with Store State           |   |
| Replace: Item with Chain Name            |   |
| Replace: Item with Distributor Warehouse |   |

3) As shown below, the Chain Name attribute replaced the Item attribute on rows and the selected Item moved to the top right of the screen to a **Focus Filter** (FF) dropdown menu that functions like a User Filter. The report now displays all Chain Names for the selected Item.

| Top 100 Items In M                                                     | Av Category                                                                  |                                |                            |                                       | < C Generate 🧿                       | Focus Mode 🛨 Controls 🗸 |
|------------------------------------------------------------------------|------------------------------------------------------------------------------|--------------------------------|----------------------------|---------------------------------------|--------------------------------------|-------------------------|
| Filters: Week: Relative (04/06/2024); 1<br>Category: Packaged Beverage | Transshipment Flag: N; Store State: M;<br>s; Item: SIMPLY ORANGE 12/11.5 OZ: | / States:                      | Category<br>Packaged Bever | UF Store State<br>× → ≧↑ Select Store | State                                | em<br>PLY ORANG         |
| CHAIN NAME =                                                           | \$ VOLUME-CY-13W $\downarrow \equiv$                                         | \$ VOLUME-%CHG VS PY-1 ≡<br>3W | UNIT VOLUME-CY-13W         | UNIT VOLUME-%CHG VS<br>PY-13W         | STORES SELLING ITEM-CY $\equiv$ -13W | % DISTRIBUTION-CY-13W ≡ |
| INDEPENDENT                                                            | \$47,267.27                                                                  | -2.2%                          | 31,787.0                   | -0.7%                                 | 716                                  | 13.7%                   |
| 7-ELEVEN                                                               | \$26,844.72                                                                  | -68.9%                         | 19,836.0                   | -68.9%                                | 405                                  | 73.2%                   |
| TRISTAR ENERGY LLC                                                     | \$9,717.95                                                                   | -20.7%                         | 6,852.0                    | -18.0%                                | 83                                   | 63.4%                   |
| GLOBAL MONTELLO                                                        | \$5,927.70                                                                   | -34.0%                         | 4,235.0                    | -33.7%                                | 70                                   | 54.3%                   |
| BLARNEY CASTLE OIL CO.                                                 | \$5,086.79                                                                   | -17.8%                         | 3,796.0                    | -11.6%                                | 86                                   | 49.4%                   |
| FOLK OIL CO.                                                           | \$4,915.31                                                                   | 10.9%                          | 3,632.0                    | 10.9%                                 | 35                                   | 100.0%                  |
| WALTERS-DIMMICK PETR                                                   | \$3,458.24                                                                   | 134.3%                         | 2,496.0                    | 150.6%                                | 56                                   | 87.5%                   |
| HOLLINGSWORTH OIL CO.                                                  | \$2,171.20                                                                   | 59.5%                          | 1,536.0                    | 64.1%                                 | 21                                   | 51.2%                   |
| BEACON AND BRIDGE                                                      | \$2,012.42                                                                   | 29.2%                          | 1,487.0                    | 29.2%                                 | 24                                   | 100.0%                  |
| AZTEX                                                                  | \$1,358.40                                                                   | -8.9%                          | 960.0                      | -8.0%                                 | 12                                   | 66.7%                   |
| JACKSONS FOOD STORES                                                   | \$1,290.65                                                                   | -18.3%                         | 996.0                      | -17.0%                                | 16                                   | 100.0%                  |
| FORWARD OIL CORPORAT                                                   | \$1,280.64                                                                   | -13.6%                         | 977.0                      | -7.196                                | 25                                   | 80.7%                   |
| KRIST OIL COMPANY                                                      | \$1,060.11                                                                   | 51.8%                          | 688.0                      | 51.9%                                 | 32                                   | 84.2%                   |
| NORTHERN TIER RETAIL                                                   | \$961.83                                                                     | -11.5%                         | 708.0                      | -11.8%                                | 13                                   | 56.5%                   |
| SAVINGS OIL CO                                                         | \$826.60                                                                     | 54.1%                          | 552.0                      | 53.3%                                 | 8                                    | 80.0%                   |
| COMPASS GROUP                                                          | \$710.58                                                                     | 39.3%                          | 468.0                      | 39.3%                                 | 3                                    | 14.3%                   |
| Report View 🛨 New T                                                    | ab                                                                           |                                |                            |                                       |                                      |                         |
| Source : Demo Mfg - 06 April 2024                                      |                                                                              |                                |                            |                                       |                                      | Rows = 108              |

Displayed above are all the Chain Names that are carrying the Simply Orange product which was selected in the previous step. The selection is also indicated in the filters line.

**Note:** While in Focus Mode, (indicated in the top right corner) users have limited functionality but are still able to Save, Export, and use Column Functions within the report view.

4) To exit Focus Mode, users can click the **Focus Mode** button located in the top right corner.

|   | •       | < | O Generate | Focus Mode | E Controls | < |
|---|---------|---|------------|------------|------------|---|
| C | ff Item |   |            |            |            |   |

5) The user will be prompted to confirm if they want to leave Focus Mode without saving. Click **Yes** to return to the original report screen.

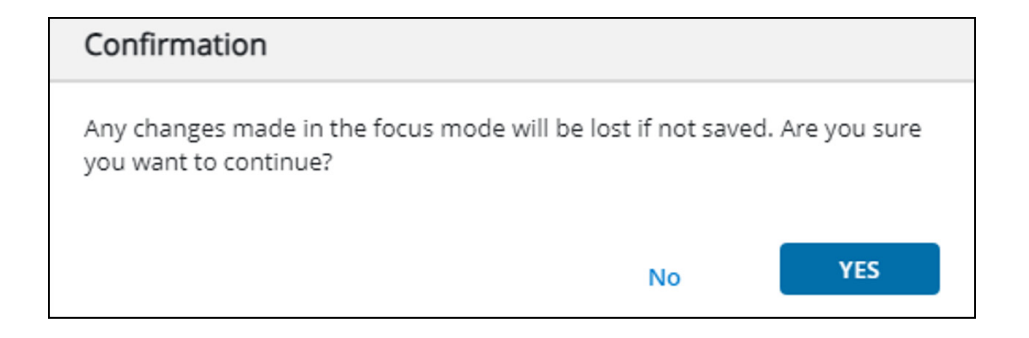

| Top 100 Items In My Cat                                                                         | tegory                           |                                       |                                   |                                                                  | 8 8 <                          | 🗘 Generate 💋 Pr                  | eview 🚔 Controls 🗸          |  |  |
|-------------------------------------------------------------------------------------------------|----------------------------------|---------------------------------------|-----------------------------------|------------------------------------------------------------------|--------------------------------|----------------------------------|-----------------------------|--|--|
| file Dataset Functions                                                                          | 5 Display Options                | Options                               |                                   |                                                                  |                                |                                  |                             |  |  |
| Search Attributes     Q       Expand All     Collapse All            ⊞ Measure Groups           | FILTERS<br>Week                  | COLUMNS                               | em 🗸                              | C PAGES                                                          |                                |                                  |                             |  |  |
| I Stubs                                                                                         | My States                        | V Measures                            |                                   |                                                                  |                                |                                  |                             |  |  |
| <ul> <li>Distributor-Attributes</li> <li>Product-Attributes</li> </ul>                          | Filters: Week: Relative (04/06/2 | 2024); Transshipment Flag: N; Sto     | ore State: My States; Category: P | Use Category     Use Store State       Packaged Bever     × → ≦↑ |                                |                                  |                             |  |  |
| <ul> <li>         ⊞ Geo-Attributes<br/>⊞ Time-Attributes         </li> </ul>                    |                                  | \$ VOLUME-CY-13 $\downarrow \equiv$ W | s VOLUME-%CHG VS ≡<br>PY-13W      | UNIT VOLUME-CY-1                                                 | UNIT VOLUME-%CH<br>G VS PY-13W | STORES SELLING ITE ≡<br>M-CY-13W | % DISTRIBUTION-CY ≡<br>-13W |  |  |
|                                                                                                 | MILOS SWEET TEA 6/               | \$238,692.46                          | -7.2%                             | 207,380.0                                                        | -6.5%                          | 970                              | 12.1%                       |  |  |
|                                                                                                 | ICE MOUNTAIN NAT                 | \$172,564.25                          | -14.2%                            | 523,304.0                                                        | -21.196                        | 855                              | 10.7%                       |  |  |
|                                                                                                 | 7-SELECT FAVORITE                | \$155,045.92                          | 3.5%                              | 362,591.0                                                        | 7.8%                           | 574                              | 7.2%                        |  |  |
|                                                                                                 | NIAGARA PURIFIED                 | \$147,274.29                          | -22.6%                            | 275,951.0                                                        | -0.6%                          | 1,001                            | 12.5%                       |  |  |
|                                                                                                 | 7-SELECT SKYRA ICEL              | \$134,476.28                          | 49.8%                             | 120,924.0                                                        | 55.5%                          | 581                              | 7.2%                        |  |  |
|                                                                                                 | BUG JUICE FRESH BR               | \$130,058.80                          | -13.9%                            | 138,351.0                                                        | -17.196                        | 2,234                            | 27.9%                       |  |  |
|                                                                                                 | ARIZONA GREEN TEA                | \$127,785.68                          | 25.1%                             | 150,912.0                                                        | 22.8%                          | 1,094                            | 13.7%                       |  |  |
|                                                                                                 | SIMPLY ORANGE 12/                | \$125,263.79                          | -34.4%                            | 88,240.0                                                         | -34.7%                         | 1,763                            | 22.0%                       |  |  |
|                                                                                                 | ICE MOUNTAIN SPRI                | \$121,643.54                          | -41.196                           | 145,910.0                                                        | -41.8%                         | 1,039                            | 13.0%                       |  |  |
|                                                                                                 | WAIAKEA VOLCANIC                 | \$118,522.72                          | 16.5%                             | 71,109.0                                                         | 16.9%                          | 697                              | 8.7%                        |  |  |
|                                                                                                 | MILOS EXTRA SWEET                | \$112,069.65                          | 13.7%                             | 98,875.0                                                         | 14.8%                          | 764                              | 9.5%                        |  |  |
|                                                                                                 | EIJI ARTESIAN WATER              | \$98,639.28                           | -4.0%                             | 52,127.0                                                         | -4.196                         | 849                              | 10.6%                       |  |  |
|                                                                                                 | POLAND SPRING WA                 | \$83,251.37                           | -14.3%                            | 99,951.0                                                         | -13.8%                         | 351                              | 4.4%                        |  |  |
| Measures                                                                                        | ARIZONA MUCHO M                  | \$80,073.58                           | 27.1%                             | 95,687.0                                                         | 25.3%                          | 851                              | 10.6%                       |  |  |
| \$ Volume-CY-13W<br>\$ Volume-%CHG vs PY-13W<br>Unit Volume-CY-13W<br>Unit Volume-%CHG vs PY-13 | ARIZONA ARNOLD P                 | \$76,557.50                           | -13.7%                            | 88,684.0                                                         | -16.8%                         | 922                              | 11.5%                       |  |  |
|                                                                                                 | ARIZONA WTRMELO                  | \$72,471.38                           | 40.6%                             | 87,239.0                                                         | 40.3%                          | 716                              | 8.9%                        |  |  |
|                                                                                                 | III Report View D New Tab        |                                       |                                   |                                                                  |                                |                                  |                             |  |  |
| Source : Demo Mfg - 13 April 2024                                                               |                                  |                                       |                                   |                                                                  |                                |                                  | Rows = 100                  |  |  |

# **Additional Resources**

Click the <u>Dhiva Support Documentation - Management Science Associates, Inc. (msa.com)</u> link to refer to the below mentioned quick start guides and the user guide.

- Dhiva Comprehensive Quick Start Guide
- Apply User Filter Quick Start Guide
- Dhiva 4.0 Release Notes
- Dhiva Producer User Guide version 4.0

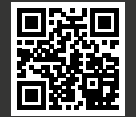